# How to Apply for PTO in MS Teams

You can apply and manage paid time off (PTO) applications in the Attendance Manager from MS Teams. This article explains how to file, edit, and delete a PTO request in the MS Teams chatbox.

What's on this page:

- Prerequisites
- Submitting a PTO application or request
- Editing your PTO request
- Deleting your PTO request
- Related Topics

### Prerequisites

- · Ensure you have set up MS Teams for Attendance Manager notifications.
- The user should be in the Attendance Team Member list to have access to the Attendance Manager and file PTO requests.
- The user applying for the PTO must be assigned to the correct approving manager(s) in the MSPbots User Management, which is synced with the company's Azure Active Directory (AAD). For more information on assigning managers to employees, refer to How to Set Up Manager and Job Title Info for Employees.

### Submitting a PTO application or request

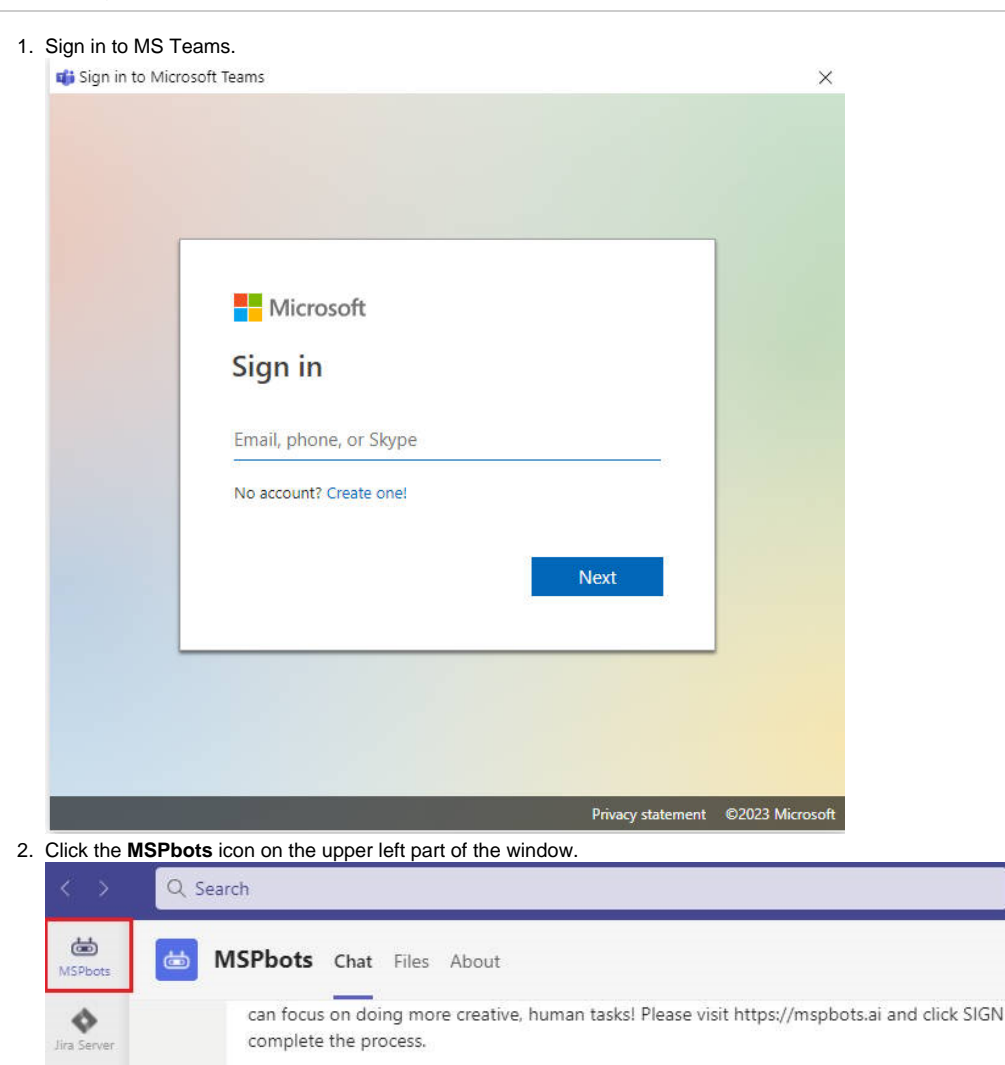

Type following commands to communicate with MSPbots:

Attendence Commander

P

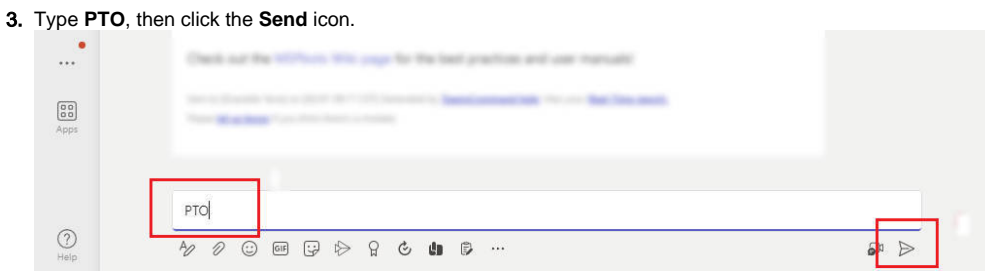

4. You will receive an automated message with instructions. Click Request PTO.

< > Q Search

| Calendar    |                                                                                                    | 11:18 PM<br>PTO | Ø |
|-------------|----------------------------------------------------------------------------------------------------|-----------------|---|
| Elles Files | MSPbots 11:18 PM                                                                                                    |                 |   |
| •           | Hi, Gracielle Yano. Click <b>Request PTO</b> to apply for a leave, or click <b>My PTO</b> to manage your PTO applications. |                 |   |
| Apps        | Request PTO My PTO                                                                                                    |                 |   |
|             | Type a new message                                                                                                    |                 |   |
| (?)<br>Help |                                                                                                    | <b>5</b> 1 >    |   |

5. On the next message, select a Start Time and End Time for your leave and fill in the Reason for leave field. Click Submit when done.

... 💽

| erver            | MCDbate 11/10 DM                                                                                                    |  |
|------------------|----------------------------------------------------------------------------------------------------|--|
| у рі<br>)<br>Ату | Hi. Gracielle Yano. Click <b>Request PTO</b> to apply for a leave, or click My PTO to manage your PTO applications. Request PTO My PTO |  |
| at<br>))         | Please provide the following details for your application:<br>Start Time *                                                             |  |
| ą.               | Select a date                                                                                                    |  |
| ndar             | End Time *                                                                                                    |  |
| )                | Select a date                                                                                                    |  |
| 5                | Reason for leave *                                                                                                    |  |
|                  | Please write down the reason.                                                                                                    |  |
| 22               | Submit                                                                                                    |  |
|                  |                                                                                                    |  |

**6.** You will receive a confirmation that you have successfully applied for a leave.

| ✓ You have successfully applied for a leave.            |  |
|---------------------------------------------------------|--|
| Your PTO:                                               |  |
| 2023-02-01 - 2023-02-01 Approved<br>Test<br>Edit Delete |  |
|                                                         |  |

## Editing your PTO request

| 1.<br>2. | Open M<br>Type <b>PT</b> | S Teams and go to the MSPbots chatbox.<br>O, then click the <b>Send</b> icon.                                                                          |                     |
|----------|--------------------------|----------------------------------------------------------------------------------------------------|---------------------|
|          | *                        | Check out the HDFhote Web page for the least practices and our instruction                                                                             |                     |
|          | Apps                     | And a second second second second second second second second second second second second second second second                                         |                     |
|          | (?)<br>Help              |                                                                                                    | 6 <mark>19 D</mark> |
| 3.       | You will                 | receive a message prompt. Click My PTO.                                                                                                    |                     |
|          |                          |                                                                                                    | 12:04 PM<br>pto     |
|          | •                        | MSPbots 12:04 PM                                                                                                    |                     |
|          |                          | Hi, Gracielle Yano. Click <b>Request PTO</b> to apply for a leave, or click<br><b>My PTO</b> to manage your PTO applications.<br>Request PTO<br>My PTO |                     |
|          |                          | Type a new message                                                                                                    |                     |
|          |                          | 4⁄ ℓ ②  ♀ ▷ ♀ ℭ ▮ ₽ …                                                                                                    | Dr Dr               |

4. Click Edit on the next prompt.

| r         | ① Your response was sent to the app               |          |        | ×      |        |       |    |      |
|-----------|---------------------------------------------------|----------|--------|--------|--------|-------|----|------|
|           |                                                   |          |        |        |        |       |    |      |
|           | Your PTO:                                         |          |        |        |        |       |    |      |
|           | 2023-02-04 - 2023-02-04                           | Aj       | oprove | ed     |        |       |    |      |
|           | Test<br>Edit Delete                               |          |        |        |        |       |    |      |
|           | Type a new message                                |          |        |        |        |       |    |      |
|           |                                                   |          |        |        |        |       |    |      |
| 5. Edit t | he details of your PTO then click <b>Submit</b> . |          |        |        |        |       |    |      |
|           | Edit the details of your PTO.                     |          |        | 1      |        |       |    |      |
|           | Start Time *                                      |          |        |        |        |       |    |      |
|           | Feb 4, 2023                                       | ×        | •      |        |        |       |    |      |
|           | End Time *                                        | 6        | -      |        |        |       |    |      |
|           | Feb 4, 2023                                       | ×        |        |        |        |       |    |      |
|           | Reason for leave *                                |          |        | 1      |        |       |    |      |
|           |                                                   |          |        | 1      |        |       |    |      |
|           | Submit                                            |          |        |        |        |       |    |      |
|           |                                                   |          |        |        |        |       |    |      |
|           | Type a new message                                |          |        |        |        |       |    |      |
|           | Å⁄ ℓ ☺ ☞ ♀ ▷ ♀ ℭ � ₽ …                            |          |        |        |        |       |    | So D |
| 6. You v  | will receive a confirmation that you have success | sfully ເ | ıpda   | ted yc | our PT | 0.    |    |      |
|           |                                                   |          |        |        |        |       |    |      |
|           | Your PTO:                                         |          |        |        |        |       |    |      |
|           | 2023-02-04 - 2023-02-04                           |          |        |        | Аррі   | roved | Ě. |      |
|           | Test                                              |          |        |        |        |       |    |      |
|           | Edit Delete                                       |          |        |        |        |       |    |      |
|           |                                                   |          |        |        |        |       |    |      |
|           | ✔ You have successfully updated for a P1          | TO.      |        |        |        |       |    |      |
|           |                                                   |          |        |        |        |       |    |      |
|           |                                                   |          |        |        |        |       |    |      |

### Deleting your PTO request

1. Open MS Teams and go to the MSPbots chatbox.

#### 2. Type **PTO** and click the **Send** icon.

| •    | Check out the IEChors Will page for the lead practices and our instaals)                                        |  |
|------|----------------------------------------------------------------------------------------------------|--|
| Apps | Anna Anna an Anna an Anna an Anna an Anna an Anna an Anna an Anna an Anna an Anna an Anna an Anna an Anna an An |  |
| 0    |                                                                                                    |  |

3. You will receive a message prompt. Click My PTO.

| Click Request PTO to apply for a leave, or cli | ick                                                                             |
|------------------------------------------------|---------------------------------------------------------------------------------|
| e your PTO applications.                       |                                                                                 |
| My PTO                                         |                                                                                 |
|                                                |                                                                                 |
| 9                                              | Click <b>Request PTO</b> to apply for a leave, or clinge your PTO applications. |

4. Click **Delete** on the next message prompt.

| Your PTO   | ):           |  |
|------------|--------------|--|
| 2023-02-04 | - 2023-02-04 |  |
| Test       |              |  |
| Edit       | Delete       |  |

5. The next message will ask you to confirm your deletion. Click **Delete** if you confirm.

| o you want to | o delete this P | <u>'</u> O? |  |
|---------------|-----------------|-------------|--|
| Cancel        | Delete          |             |  |

6. You will now receive a message confirming the deletion of your PTO request.

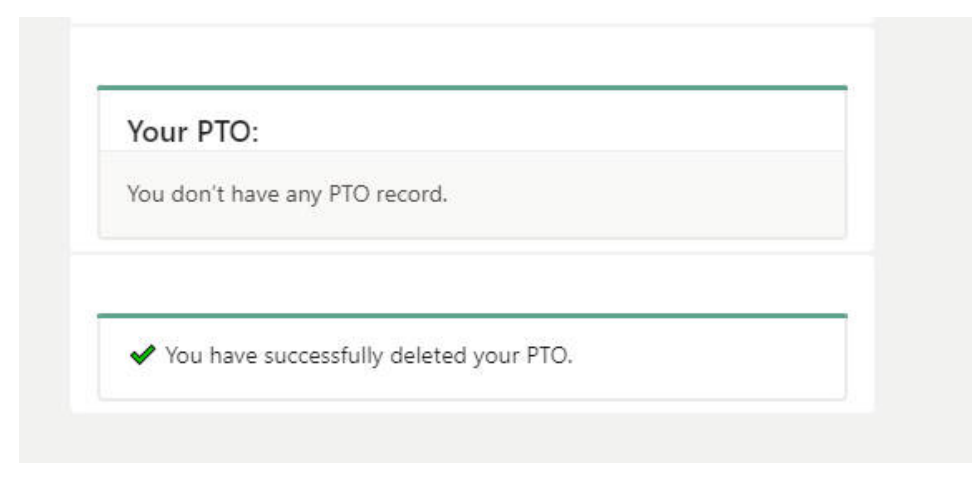

### **Related Topics**

How to Set Up PTO Requests in the Attendance Manager